## Lesson: Working with text

## Text

To type some text in your XD artboard, select the **Text tool** from the toolbar (or use the **T** shortcut), click on the location of your artboard where you want the text to begin and type your desired text.

When you are done and you want to commit the text and exit the "type mode", just hit the **ESC** key, or click on another tool from the toolbar.

The text you just typed will be laid out on a single line and will expand until you stop writing or hit a line break.

This is perfect when you need fairly short pieces of text in your design.

## Example

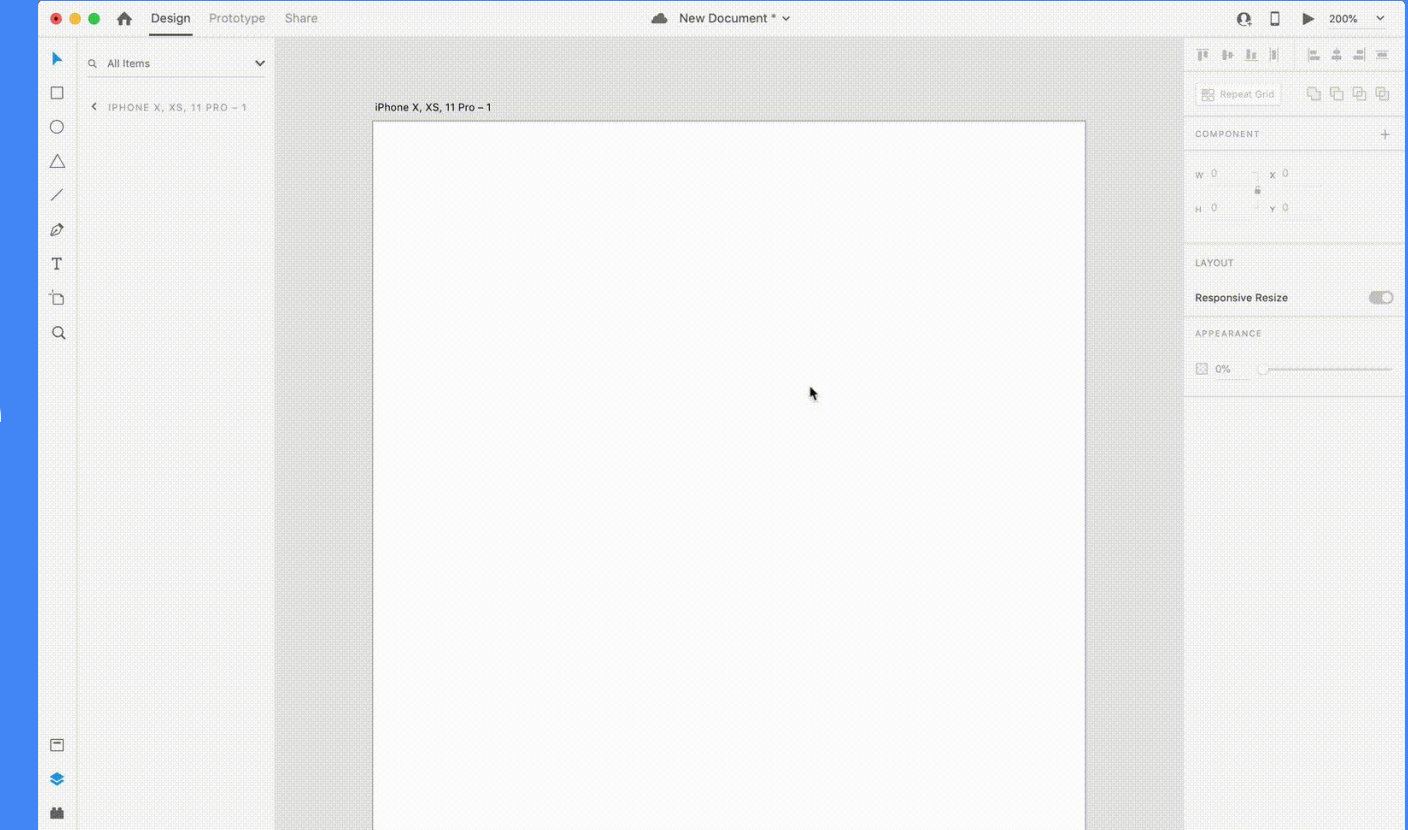

## Point Text Area Text

- The text size
- The font weight
- The character spacing (distance between each character of a string of text)
- The line spacing (vertical distance between each line of a given text block)
- The paragraph spacing (vertical distance between each paragraph)
- The text alignment (left, center, right)
- Point and area text
- Text transformations

|                    |   |       |  |   |   | 100 |
|--------------------|---|-------|--|---|---|-----|
| SF Compact Rounded |   |       |  |   |   | ~   |
| 20 Bold            |   |       |  |   |   | ~   |
| AV 0               |   | ‡≣ 24 |  | Ì | 0 |     |
| ≡                  | Ŧ | ≣     |  |   |   |     |
| Ŧ                  | Ξ | ∃     |  |   |   |     |